#### FUNDACION AULAS ABIERTAS

## **NUEVA OPCION DE PAGO**

## PAGAR ONLINE CON RAPIPAGO

#### TODAS LAS TARJETAS DE DEBITO

## El alumno/a debe ingresar a su cuenta

#### En http://aulasabiertas.com.ar/miaula

|   |                 | CUOTAS      |             |               | PAGOS      |                | rapipa§ø     |               |
|---|-----------------|-------------|-------------|---------------|------------|----------------|--------------|---------------|
|   | TIPO            | CONCEPTO    | FECHA CUOTA | IMPORTE CUOTA | FECHA PAGO | RECIBO         | PAGAR        | CUPON DE PAGO |
| ٠ | Cuota Mensual   | Cuota 05/21 | 02/05/2021  | \$3500.00     |            |                | PAGAR ONLINE | IMPRIMIR      |
| ٠ | Cuota Mensual   | Cuota 04/21 | 01/04/2021  | \$3500.00     | 07/04/2021 | C-003-00065709 | PAGADO       | \$3500.00     |
| ٠ | Cuota Mensual   | Cuota 03/21 | 01/03/2021  | \$3500.00     | 05/03/2021 | C-003-00062470 | PAGADO       | \$3500.00     |
| ٠ | Cuota Mensual   | Cuota 02/21 | 01/02/2021  | \$3500.00     | 10/02/2021 | C-003-00060258 | PAGADO       | \$3500.00     |
|   | Inscripcion     | Inscripción | 01/02/2021  | \$3500.00     | 10/02/2021 |                | PAGADO       | \$3500.00     |
|   | Total Conceptos |             | \$17500.00  |               |            | Total Pagos    | \$14000.00   |               |
|   | Saldo           |             | \$3500.00   |               |            |                |              |               |

| PA         | GOS               | rapipaso     |               |  |  |
|------------|-------------------|--------------|---------------|--|--|
| FECHA PAGO | FECHA PAGO RECIBO |              | CUPON DE PAGO |  |  |
| H          | acer Click        | PAGAR ONLINE | IMPRIMIR      |  |  |

Al Hacer Click en el botón pagar online abre una nueva pestaña en donde se visualizarán los datos de la cuota y el importe que el alumno/a desea pagar.

| Resumen N° 00693473      | Extensión: ABOGACIA Y NOT POSADAS | Curso: INGRESO 2021             |  |
|--------------------------|-----------------------------------|---------------------------------|--|
| Alumno: TORRES MIGUEL A. | DNI: 25222170                     | Domicilio: LAS HORTENSIAS 10422 |  |
| Cliente Nro: 25111170    | CUOTA: 05/2021                    |                                 |  |
| CONCEPTOS LIQUIDADOS     |                                   |                                 |  |
| Cuota 05/21              |                                   | \$4500.00                       |  |
| Bonif. del mes 04/21     |                                   | \$1000.00                       |  |
|                          | TOTAL A PAGAR                     | \$ 3500.00                      |  |

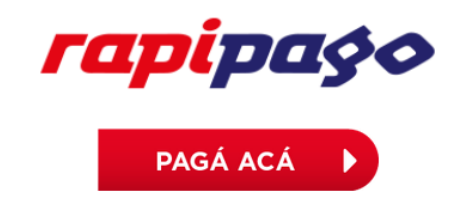

EN LA NUEVA PESTAÑA AL HACER CLICK EN PAGAR ACÁ EL SISTEMA YA TE LLEVA A LA PAGINA DE RAPIPAGO PARA INICIAR EL PROCESO DE PAGO CON TARJETA DE DEBITO.

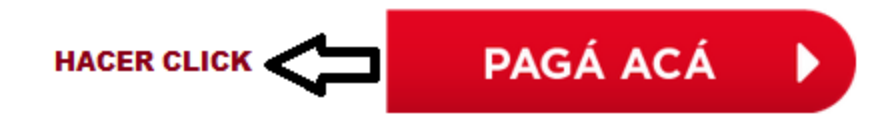

#### LUEGO DE HACER CLICK NOS LLEVA A LA PAGINA DE RAPIPAGO.

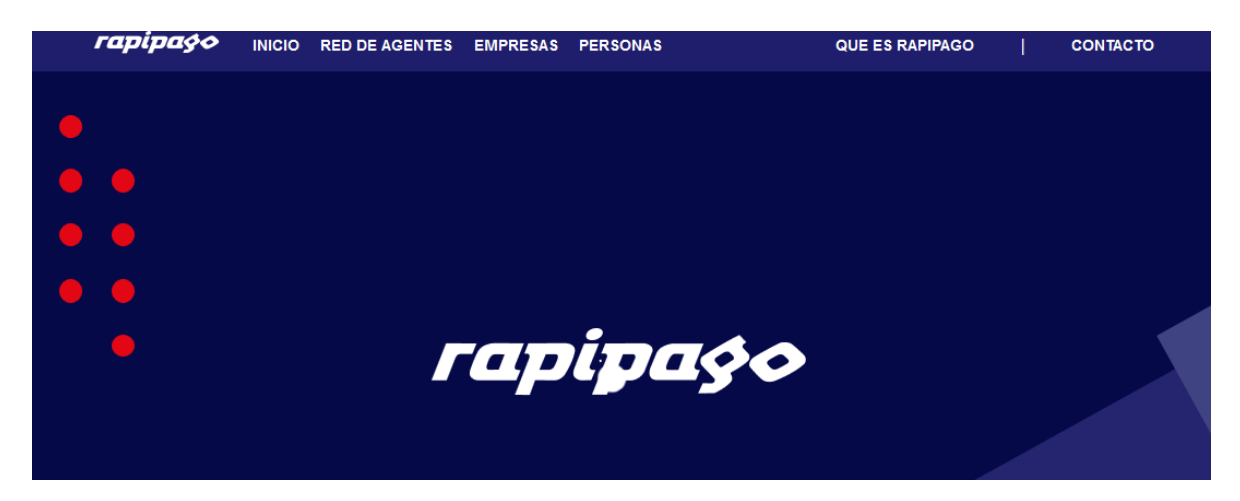

## PAGAR ONLINE

| rapipas          |                          | RED DE AGENTES            | EMPRESAS      | PERSONAS         | QUE                          | ES RAPIPAGO                     | CONTACTO           |  |  |
|------------------|--------------------------|---------------------------|---------------|------------------|------------------------------|---------------------------------|--------------------|--|--|
| ← 0              | )                        |                           | (             | <b>&gt;</b>      |                              | 5                               |                    |  |  |
| Selecc<br>la emp | ioná<br>resa             | Seleccioná<br>el servicio | Sele<br>tu fa | ccioná<br>actura | Verificá tu<br>factura       | Ingresá tus<br>datos de<br>pago |                    |  |  |
|                  |                          | Facturas                  |               |                  |                              |                                 |                    |  |  |
|                  |                          | FUNDACION                 | AULAS ABIEI   | RTAS             |                              |                                 |                    |  |  |
|                  |                          | Referencia Fa             | ctura         | 125251111        | 1700006934730003500<br>00521 | 0<br>9                          |                    |  |  |
|                  |                          | Cliente                   |               |                  | 2511 <mark>1</mark> 17       | 0                               |                    |  |  |
|                  |                          | Importe                   |               |                  | 350                          | 0                               |                    |  |  |
|                  |                          | A pagar                   |               |                  | 350                          | 0                               |                    |  |  |
|                  |                          |                           |               |                  |                              |                                 |                    |  |  |
|                  |                          | SIL                       | OS DATO       | S ESTAN BI       | IEN                          |                                 |                    |  |  |
| Facturas         |                          |                           |               |                  |                              |                                 |                    |  |  |
| FUNDACIO         | FUNDACION AULAS ABIERTAS |                           |               |                  |                              |                                 |                    |  |  |
| Referencia       | Factura                  |                           | 1252          | 251111700        | 00693473000<br>(             | 035000<br>005219                |                    |  |  |
| Cliente          |                          |                           |               |                  | 25                           | 111170                          |                    |  |  |
| Importe          |                          |                           |               |                  |                              | 3500                            |                    |  |  |
| A pagar          |                          |                           |               |                  |                              | 3500                            |                    |  |  |
|                  |                          | Co                        | onfirmar      |                  |                              |                                 | CK PARA<br>ITINUAR |  |  |

# **INGRESAR LOS DATOS DE LAS TARJETAS DE DEBITO**

| rapipa§\$             | INICIO       | RED DE AGENTES                                   | EMPRESAS  | PERSONAS               | QUE ES RAPIPAGO              | CONTACTO |  |  |
|-----------------------|--------------|--------------------------------------------------|-----------|------------------------|------------------------------|----------|--|--|
| —                     |              | <b>⊘</b>                                         |           |                        | - 4                          |          |  |  |
| Seleccioná<br>empresa | la           | Ingresá<br>datos                                 | los<br>s  | Verificá tu<br>recarga | Ingresá tus<br>datos de pago |          |  |  |
|                       |              | TORRES M                                         |           |                        |                              |          |  |  |
|                       |              | ххххххх                                          | Ingres    | sar DNI                |                              |          |  |  |
|                       |              | ****                                             |           | Ingresar Nro. De       | TARIFTA DF DFBITO            |          |  |  |
|                       |              | 09/24                                            |           | Ingresar Fecha V       | ). Tarjeta                   |          |  |  |
|                       |              | Ingresar Código de Seguridad de Tarjeta al dorso |           |                        |                              |          |  |  |
|                       | Re           | ecibí el comprobante po                          |           |                        |                              |          |  |  |
|                       | :            | xxxxxx@gmail.com                                 |           |                        |                              |          |  |  |
|                       |              |                                                  | Pag       | ar                     |                              |          |  |  |
|                       |              | LUEGO HA                                         | ACER CLIC | CK EN PAGAR PARA       | A FINALIZAR                  |          |  |  |
|                       | MUY SENCILLO |                                                  |           |                        |                              |          |  |  |
|                       |              | Pagar                                            |           |                        | HACER CLICK PARA             | INALIZAR |  |  |